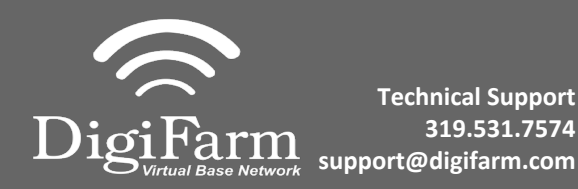

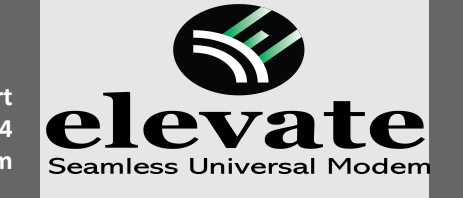

Massey Ferguson NT03 Display name = Datatronic 5/Fieldstar 5

For:

| 2019 MF8700S |
|--------------|
| 2019 MF6700S |
| 2019 MF7700S |
|              |

Note: Receiver screen may appear differently than the following screenshots depending on receiver type (NovAtel or Trimble 382)

1

Install the Elevate & AGCO adapter. This connection is located on top of the roof in the compartment below the GPS receiver.

**Note:** Placement of the elevate modem on the cab roof is vitally important to performance. User must extend the entire length of the cable away from the receiver as shown below.

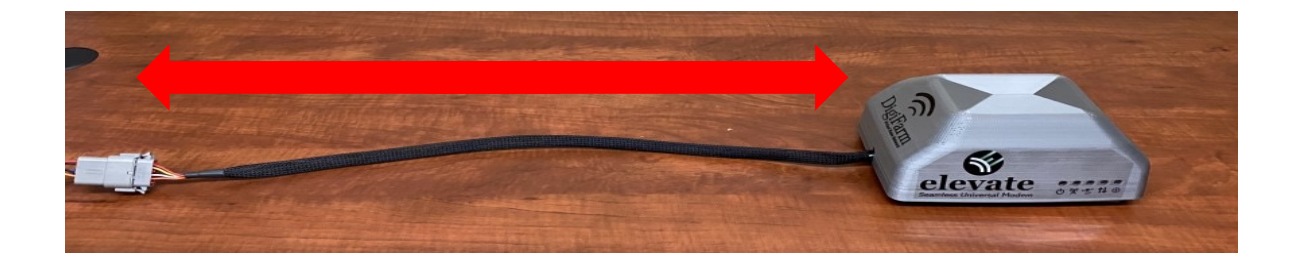

2 On-screen configuration:

From the Home screen, swipe right or left to the Map page; then tap on the map to view the side menu;

then select the Auto icon;

then select the Corrections icon in the Bottom Left

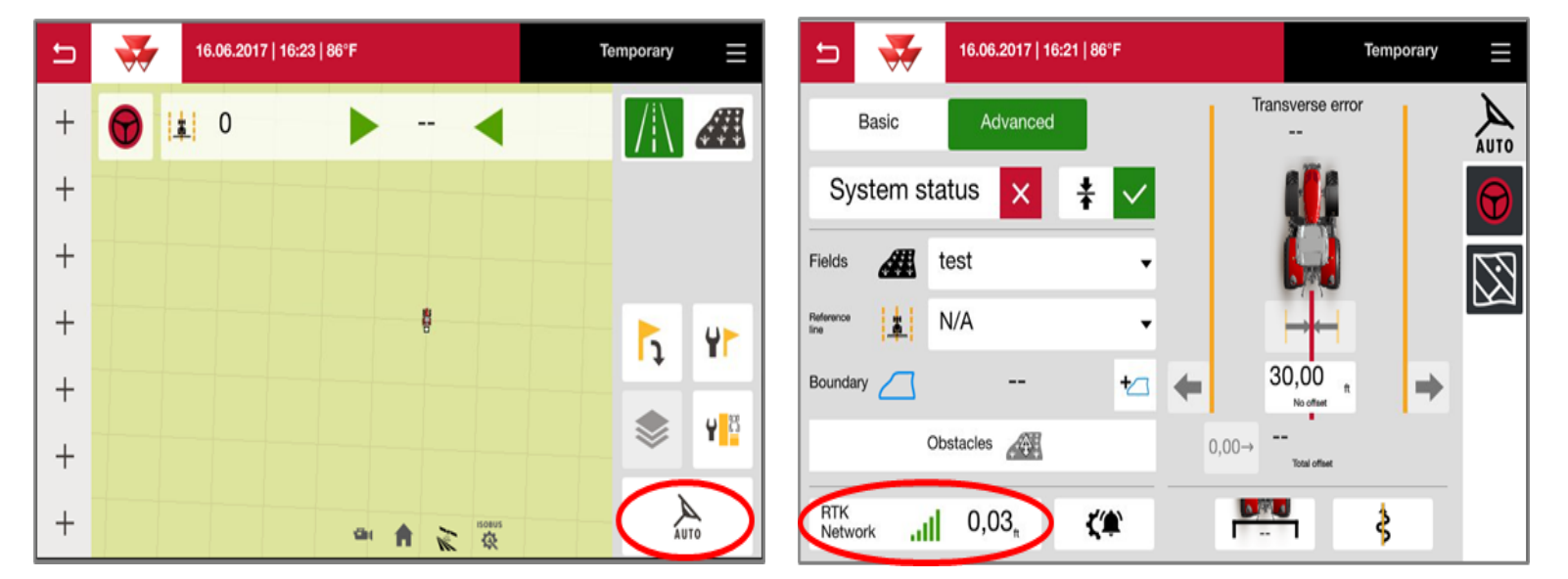

Continue installation on back page

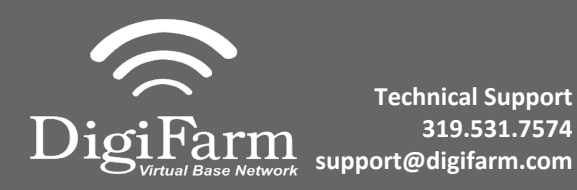

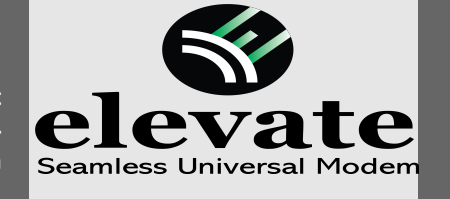

3 Set the Signal Type to "RTK network"; Modem Type to "External modem"; Transmission speed to match Beacon Baud Rate (38400); Parity to "none"; & Signal format to "RTCM 3.1"

| 🖆 🐳                | 16.06.2017   16:22   86°F |                           | Temp    | orary        | ≡       |
|--------------------|---------------------------|---------------------------|---------|--------------|---------|
| Type of signal     | RTK Network               | Connection status         | Correct | $\checkmark$ | K       |
| Type of modem      | External modem 🗸          | Signal delay              | 2       | s            | NMEA    |
| Transmission speed | 38400 -                   | Distance from the station | 5013    | m            | (((×))) |
| Parity             | None -                    | On Co                     | Off     |              |         |
| Signal format      | RTCM 3.1                  | Scintillation             | On Of   | f            |         |
|                    |                           |                           |         | ок           |         |